## 4.2. Ввімкнення

1. У вимкненому режимі утримуйте кнопку [MENU] до тих пір поки на екрані не з'явиться зображення.

2. Коли таймер, який налаштовано на автоматичне відключення, досягнув налаштованого часу, відбувається автоматичне ввімкнення пристрою.

# 5. ВИКОРИСТАННЯ USB КАБЕЛЮ

USB кабель використовується даним пристроєм для підзарядки батареї та для завантаження в пам'ять файлів. Підключення пристрою до USB порту викликаэ появу меню для вибору завантаження файлів або підзарядки.

- При виборі підзарядки від порту USB, до тих пір, поки ви не повернете пристрій в режим нормальної роботи, USB кабель буде тільки заряджати батарею.

- При виборі режиму завантаження файлів через USB на пристрій з комп'ютера може бути завантажене зображення.

Після завершення завантаження файлів та підзарядки відключіть USB кабель. Пристрій повернеться в режим перегляду зображень автоматично.

# **6. ЯСКРАВІСТЬ LCD ДИСПЛЕЯ**

Ви можете змінити яскравість дисплея з допомогою кнопок [UP] або [DOWN].

# 7. ОПЦІЇ МЕНЮ

В режимі перегляду зображень натисніть кнопку **[MENU]** для доступу до головного меню, на дисплеї буде відображено наступні опції:

| 1 | USB Connect | 4 | Clock    | 7 | Slide show |
|---|-------------|---|----------|---|------------|
| 2 | AUTO Off    | 5 | Contrast | 8 | Back Light |
| 3 | Delete      | 6 | OFF      | 9 | Exit       |

# Made in China

X

# WWW.TIWELL.COM WWW.ASSISTANT.UA

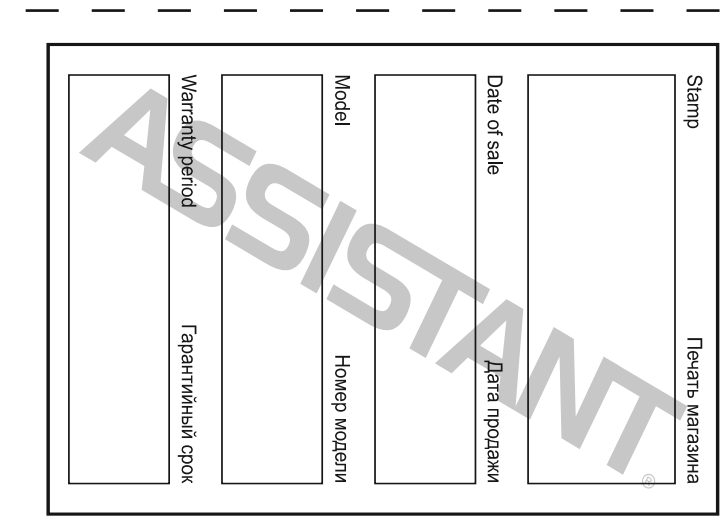

# **ASSISTANT**

Брелок фоторамка

# ИНСТРУКЦИЯ ПО ЭКСПЛУАТАЦИИ ІНСТРУКЦІЯ З ЕКСПЛУАТАЦІЇ

Модель AF-111

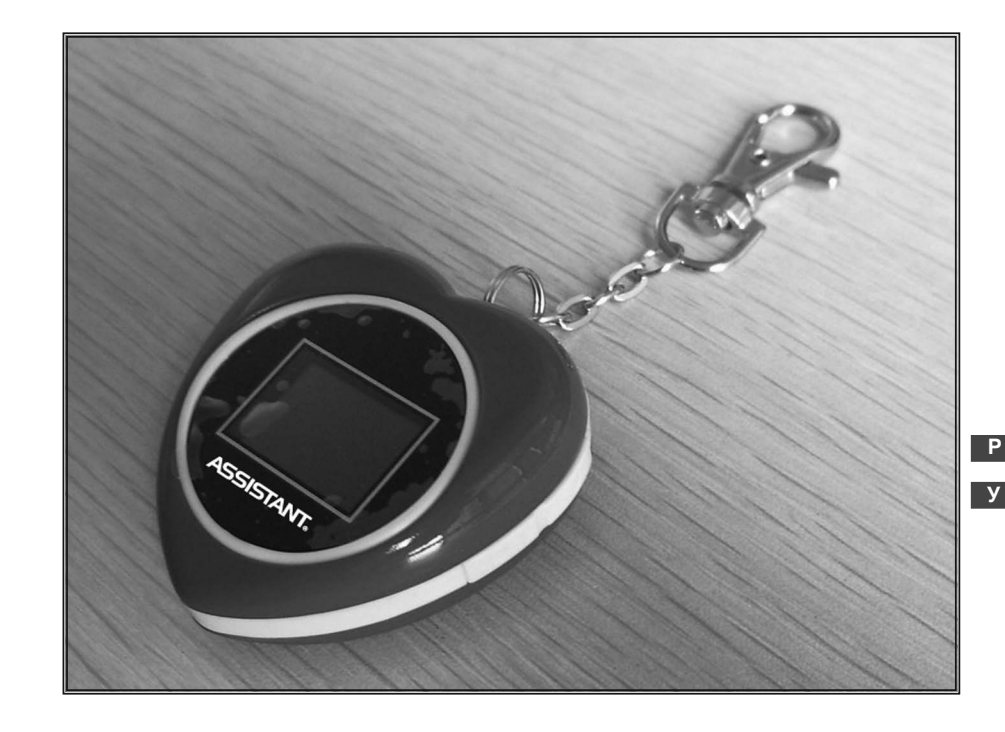

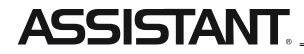

# ....ВАШИ ПОМОЩНИКИ

### 1. ФУНКЦИИ КНОПОК

Устройство снабжено следующими кнопками:

[UP] – используется для прокрутки меню и изображений вперед, и т. п..

[DOWN] - используется для прокрутки меню и изображений назад, и т. п..

[MENU] – используется для доступа к меню, подтверждения выбора, и т. п..

# 2. РАБОТА УСТРОЙСТВА

#### 2.1. Режим просмотра изображений

При начале работы устройства, оно находится в режиме просмотра фотографий. В данном режиме возможен просмотр изображений.

#### 2.2. Режим отображения времени

- В режиме просмотра изображений нажмите кнопку [UP] или [DOWN] для перехода в режим отображения времени. Нажатие кнопки [MENU] вернет устройство в режим просмотра изображений.

- В режиме просмотра изображений нажмите кнопку [MENU] для перехода к главному меню. Выберите меню отображения времени, с помощью которого можно перейти в режим отображения времени.

# 3. НАСТРОЙКИ

В режиме просмотра изображений, нажмите кнопку [MENU] для доступа к главному меню, которое используется для удаления фотографий, настройки устройства, отображения времени, и т. п.

# 4. ВКЛЮЧЕНИЕ/ОТКЛЮЧЕНИЕ УСТРОЙСТВА

#### 4.1. Выключение

1. В режиме просмотра изображений удерживайте кнопку [MENU] на протяжении 3-х секунд, цифровая фоторамка отключится.

2. Если таймер, установленный на автоматическое отключение, достиг установленного времени, происходит автоматическое отключение устройства.

3. Если над фоторамкой не производится никаких действий на протяжении 6-ти секунд, устройство перейдет в режим экономной подсветки дисплея, если после этого на протяжении 3-х минут не будет произведено нажатия любой из кнопок, устройство автоматический отключится.

#### 4.2. Включение

1. В выключенном состоянии удерживайте кнопку [**MENU**] до тех пор, пока на экране не появится изображение.

2. Когда таймер, установленный на автоматическое включение, достиг установленного времени, происходит автоматическое включение устройства.

#### 5. ИСПОЛЬЗОВАНИЕ USB КАБЕЛЯ

USB кабель используется данным устройством для подзарядки батареи и для загрузки в память файлов. Подключение устройства к USB порту вызывает появление меню для выбора загрузки файлов или подзарядки.

- При выборе подзарядки от порта USB, до тех пор, пока вы не вернете устройство в режим нормальной работы, USB кабель будет только заряжать батарею.

- При выборе режима загрузки файлов через USB на устройство с компьютера может быть загружено изображение.

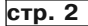

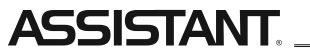

# ...ВАШІ ПОМІЧНИКИ

После завершения загрузки файлов и подзарядки отключите USB кабель. Устройство вернется в режим просмотра изображений автоматически.

# 6. ЯРКОСТЬ LCD ДИСПЛЕЯ

Вы можете изменить яркость дисплея с помощью кнопок [UP] или [DOWN].

## 7. ОПЦИИ МЕНЮ

В режиме просмотра изображений нажмите кнопку [**MENU**] для доступа в главное меню, на дисплее отобразятся следующие опции:

| 1 | USB Connect | 4 | Clock    | 7 | Slide show |
|---|-------------|---|----------|---|------------|
| 2 | AUTO Off    | 5 | Contrast | 8 | Back Light |
| 3 | Delete      | 6 | OFF      | 9 | Exit       |

# 1. ФУНКЦІЇ КНОПОК

Пристрій обладнано наступними кнопками:

[UP] – використовується для прокрутки зображень та меню вперед та ін.. [DOWN] – використовується для прокрутки меню і зображень назад та ін.. [MENU] – використовується для доступу до меню, підтвердження вибору та ін..

# 2. РОБОТА ПРИСТРОЮ

#### 2.1. Режим перегляду зображень

На початку роботи пристрою він знаходиться в режимі перегляду фотографій. В даному режимі можливий перегляд зображень.

#### 2.2. Режим відображення часу

- В режимі перегляду зображень натисніть кнопку **[UP]** або **[DOWN]** для переходу в режим відображення часу. Натискання кнопки **[MENU]** поверне пристрій в режим перегляду зображень.

В режимі перегляду зображень натисніть кнопку [MENU] для переходу до головного меню.
Оберіть меню відображення часу за допомогою якого можна перейти в режим відображення часу.

#### 3. НАЛАШТУВАННЯ

В режимі перегляду зображень натисніть кнопку **[MENU]** для доступу до головного меню, яке використовується для видалення фотографій, налаштування пристрою, відображення часу та ін..

# 4. ВВІМКНЕННЯ/ВИМКНЕННЯ ПРИСТРОЮ

#### 4.1. Вимкнення

1. В режимі перегляду зображень утримуйте кнопку [**MENU**] протягом 3-х секунд, цифрова фоторамка вимкнеться.

 Якщо таймер, який налаштовано на автоматичне вимкнення, досягнув встановленого часу, відбувається автоматичне вимкнення пристрою.

3. Якщо над фоторамкою не виконуються жодні дії на протязі 6-ти секунд, дисплей перейде в режим економного підсвічування, якщо після цього не буде натиснута жодна кнопка протягом 3-х хвилин, пристрій автоматично вимкнеться.